Windows系统顽固型文件清除方法 PDF转换可能丢失图片或 格式,建议阅读原文

https://www.100test.com/kao\_ti2020/644/2021\_2022\_Windows\_E7 B3 BB c100 644732.htm 在Windows系统中,我们难免会遇到 用常规方法无法删除文件的情况。尤其是Windows XP的用户 ,遭遇此类问题的频率更高。我们将尝试通过各种非常规的 手段有效地删除那些顽固文件一、删除顽固文件的常规方法 1.重新启动Windows操作系统后,再按常规方式删除文件。2. 在Dos(或命令提示符)界面中用Del、Deltree之类的命令删除。 3.利用非Windows资源管理器的第三方工具删除,例如具有浏 览文件夹功能的Total Commander、acdsee、FlashFXP、nero等 软件。 4.如果你安装了两个以上的 操作系统 , 那么就可以在 当前系统中删除其它操作系统的文件。 5.在启动时按F8键选 择进入安全模式执行删除操作。 二、删除"其它程序正在使 用"的文件问题表现:Windows XP系统中,准备删除一个大 容量的AVI格式文件,但系统却总是提示无法执行删除操作 ,有别的程序在使用,即使刚开机进入Windows系统时也是 如此。问题解决:方法1:打开记事本,点击菜单栏"文件 "另存为",命名文件和你想删除的那个文件名一致(包 括扩展名),而后进行替换,会发现容量变为0KB了。此时, 执行删除命令即可。 方法2:在那个AVI文件同目录中新建一 个文件夹,然后重新启动。现在,不要选那个AVI文件,先 选择适才新建的文件夹,然后再同时按Ctrl键 那个AVI文件, 执行删除操作。 方法3:把AVI文件的扩展名改为其它任意无 效的文件类型,再执行删除操作。方法4:有一个一劳永逸 的方法就是禁用Windows XP的媒体预览功能,点击"开始"

"运行",输入:"CMD"后回车。然后在"命令提示符 "窗口下输入: regsvr32 / u shmedia.dll 回车确认操作后将卸载 视频文件的预览功能。以后在需要恢复视频文件预览功能时 ,在"命令提示符"中输入:regsvr32 shmedia.dll命令即可。 方法5:启动曾播放过那个AVI文件的媒体播放器,打开另一 个文件。此后,再尝试删除即可。方法6:可用winrar程序删 除,用鼠标右键单击那个AVI文件,在弹出菜单中选择"添 加到压缩文件",而后在弹出窗口的"常规"标签页中选择 "压缩后删除源文件"复选框。确认操作后,执行压缩操作 。最后再删除该压缩文件。方法7:调出"Windows任务管理 器",在其中选择结束Explorer进程,但此时不要关闭该窗口 。这时候,会出现像死机一样的状况。我们切换到"应用程 序"标签页,点击"新任务"按钮,输入Explorer.exe并确认 操作。此后,桌面又恢复正常了,再执行删除操作即可。 100Test 下载频道开通, 各类考试题目直接下载。详细请访问 www.100test.com